| File He            | ome Inser     | t Page L                                  | ayout l | Data Rev          | iew View                 | Develo | <b>per</b> Help |                                       |        |                |                                             |            |   |      |          |         |        |        |         | Γ       | omments | 🖻 Share 🗸 |
|--------------------|---------------|-------------------------------------------|---------|-------------------|--------------------------|--------|-----------------|---------------------------------------|--------|----------------|---------------------------------------------|------------|---|------|----------|---------|--------|--------|---------|---------|---------|-----------|
| Visual Ma<br>Basic | acros         | ord Macro<br>Relative Ref<br>tro Security | erences | Add- Ei<br>ins Ad | xcel COM<br>d-ins Add-in | Insert | Design<br>Mode  | Properties<br>View Code<br>Run Dialog | Source | Map F<br>Expan | Properties<br>asion Packs<br>sh Data<br>XML | Export (한국 |   |      |          |         |        |        |         |         |         | v         |
| P37                |               | $\sqrt{f_x}$                              |         |                   |                          |        |                 |                                       |        |                |                                             |            |   |      |          |         |        |        |         |         |         | ~         |
| Α                  | B             | с<br>С                                    | D       | F                 | F                        | G      | н               |                                       | 1      | К              | I.                                          | М          | N | 0    | Р        | 0       | R      | S      | Т       | U       | V       | W         |
| 1                  |               | ç                                         | 0       | L                 |                          |        |                 |                                       |        | IX.            | L                                           |            |   |      |          | 4       | K      | 5      |         | 0       | •       |           |
| 2                  |               |                                           |         |                   |                          |        |                 |                                       |        |                |                                             |            |   |      |          |         |        |        |         |         |         |           |
| 3                  |               |                                           |         |                   |                          |        |                 |                                       |        |                |                                             |            |   |      |          |         |        |        |         |         |         |           |
| ŧ.                 |               |                                           |         |                   |                          |        |                 |                                       |        |                |                                             |            |   |      |          |         |        |        |         |         |         |           |
| 5                  |               |                                           |         |                   |                          |        |                 |                                       |        |                |                                             |            |   |      |          |         |        |        |         |         |         |           |
| 5                  |               |                                           |         |                   |                          |        |                 |                                       |        |                |                                             |            |   |      |          |         |        |        |         |         |         |           |
| 7                  |               |                                           |         |                   |                          |        |                 |                                       |        |                |                                             |            |   |      |          |         |        |        |         |         |         |           |
| 3                  |               |                                           |         |                   |                          |        |                 |                                       |        |                |                                             |            |   |      |          |         |        |        |         |         |         |           |
| )                  |               |                                           |         |                   |                          |        |                 |                                       |        |                |                                             |            |   |      |          |         |        |        |         |         |         |           |
| 0                  |               |                                           |         |                   |                          |        |                 |                                       |        |                |                                             |            |   |      |          |         |        |        |         |         |         |           |
| 1                  |               |                                           |         |                   |                          |        |                 |                                       |        |                |                                             |            |   |      |          |         |        |        |         |         |         |           |
| 2                  |               |                                           |         |                   |                          |        |                 |                                       |        |                |                                             |            |   |      |          |         |        |        |         |         |         |           |
| 3                  |               |                                           |         |                   |                          |        |                 |                                       |        |                |                                             |            |   |      |          |         |        |        |         |         |         |           |
| 4<br>E             |               |                                           |         |                   |                          |        |                 |                                       |        |                |                                             |            |   |      |          |         |        |        |         |         |         |           |
| 5                  |               |                                           |         |                   |                          |        |                 |                                       |        |                |                                             |            |   |      |          |         |        |        |         |         |         |           |
| 7                  |               |                                           |         |                   |                          |        |                 |                                       |        |                |                                             |            |   |      |          |         |        |        |         |         |         |           |
| 8                  |               |                                           |         |                   |                          |        |                 |                                       |        |                |                                             |            |   |      |          |         |        |        |         |         |         |           |
| 9                  |               |                                           |         |                   |                          |        |                 |                                       |        |                |                                             |            |   |      |          |         |        |        |         |         |         |           |
| 0                  |               |                                           |         |                   |                          |        |                 |                                       |        |                |                                             |            |   |      |          |         |        |        |         |         |         |           |
| .1                 |               |                                           |         |                   |                          |        |                 |                                       |        |                |                                             |            |   | 니스   |          | dwal    | como   |        | ark's F |         | inc     |           |
| 2                  |               |                                           |         |                   |                          |        |                 |                                       |        |                |                                             |            |   | nei  | iu, an   | u well  | come   |        |         | xcer i  | ips.    |           |
| 3                  |               |                                           |         |                   |                          |        |                 |                                       |        |                |                                             |            |   | Tod  | lav, I v | vill sh | ow vo  | u hov  | v to a  | pply c  | olor.   |           |
| 4                  |               |                                           |         |                   |                          |        |                 |                                       |        |                |                                             |            |   | **   |          |         | 1      |        | ~ ~ ~ ~ |         | al ,    |           |
| 5                  |               |                                           |         |                   |                          |        |                 |                                       |        |                |                                             |            |   | to a | iterna   | ate co  | lumn   | susin  | g con   | aition  | al      |           |
| 6                  |               |                                           |         |                   |                          |        |                 |                                       |        |                |                                             |            |   | for  | mattir   | ng in F | xcel 3 | 865. L | et's ge | et star | ted.    |           |
| .7                 |               |                                           |         |                   |                          |        |                 |                                       |        |                |                                             |            |   | .011 | norem    | 0       |        |        |         |         |         |           |
| 8                  |               |                                           |         |                   |                          |        |                 |                                       |        |                |                                             |            |   |      |          |         |        |        |         |         |         |           |
|                    | Sheet1        | (+)                                       |         |                   |                          |        |                 |                                       |        |                |                                             |            |   | : •  | -        | -       | -      | -      | -       | -       | -       |           |
| teady 👿            | 🌮 Accessibili | ty: Good to g                             | D       |                   |                          |        |                 |                                       |        |                |                                             |            |   |      |          |         |        |        |         | ] [2] - |         |           |

| File                                                                                                    | Home In       | sert Page L                                              | ayout l | Data Re       | view View                   | Develop | per Help       |                                       |        |       |                                          |                      |   |     |         |         |         |          |             | ٦C       | omments | 🖻 Shar | re v |
|----------------------------------------------------------------------------------------------------|---------------|----------------------------------------------------------|---------|---------------|-----------------------------|---------|----------------|---------------------------------------|--------|-------|------------------------------------------|----------------------|---|-----|---------|---------|---------|----------|-------------|----------|---------|--------|------|
| Visual<br>Basic                                                                                                    | Macros Macros | ecord Macro<br>Ise Relative Ref<br>Macro Security<br>ode | erences | Add-<br>ins A | Excel COM<br>dd-ins Add-ins | Insert  | Design<br>Mode | Properties<br>View Code<br>Run Dialog | Source | Map P | roperties<br>sion Packs<br>h Data<br>XML | 🔯 Import<br>🔄 Export |   |     |         |         |         |          |             |          |         |        | ~    |
| A.1                                                                                                    |               | ····                                                     |         |               |                             | ,       |                | -                                     |        |       |                                          |                      |   |     |         |         |         |          |             |          |         |        |      |
| Al                                                                                                    | • :           | $\times \checkmark Jx$                                   | _       |               | _                           |         |                |                                       |        |       | -                                        |                      |   | _   | _       | _       | _       | _        |             |          |         |        |      |
|                                                                                                    | A B           | C                                                        | D       | E             | F                           | G       | Н              |                                       | J      | K     | L                                        | М                    | N | 0   | Р       | Q       | R       | S        | T           | U        | V       | W      |      |
| 1       1         2       3         3       4         5       6         7       8         9       10         11       12         13       14         15       16         17       18 |               |                                                          |         |               |                             |         |                |                                       |        |       |                                          |                      |   |     |         |         |         |          |             |          |         |        |      |
| 19                                                                                                    |               |                                                          |         |               |                             |         |                |                                       |        |       |                                          |                      |   |     |         |         |         |          |             |          |         | _      |      |
| 20                                                                                                    |               |                                                          |         |               |                             |         |                |                                       |        |       |                                          |                      |   | Υοι | ı first | need    | to de   | cide i   | f you       | want     | to add  | 1      |      |
| 21                                                                                                    |               |                                                          |         |               |                             |         |                |                                       |        |       |                                          |                      |   | col | or to   | alterr  | nating  | colun    | ,<br>nns tr | the d    | ontiro  |        |      |
| 23                                                                                                    |               |                                                          |         |               |                             |         |                |                                       |        |       |                                          |                      |   |     |         |         | inet    | colui    |             |          | until e |        |      |
| 24                                                                                                    |               |                                                          |         |               |                             |         |                |                                       |        |       |                                          |                      |   | WO  | rksne   | etor    | just a  | speci    | nc are      | ea. Ir y | Jou     |        |      |
| 25                                                                                                    |               |                                                          |         |               |                             |         |                |                                       |        |       |                                          |                      |   | wa  | nt to   | add it  | : to th | e enti   | re wo       | orkshe   | eet,    |        |      |
| 27                                                                                                    |               |                                                          |         |               |                             |         |                |                                       |        |       |                                          |                      |   | the | n clic  | k in tl | he tor  | o left d | corne       | r.       |         |        |      |
| 28                                                                                                    |               |                                                          |         |               |                             |         |                |                                       |        |       |                                          |                      |   |     |         |         |         |          |             |          |         |        |      |
| • •                                                                                                    | Sheet1        | (+)                                                      |         |               |                             |         |                |                                       |        |       |                                          |                      |   | 4   |         |         |         |          | -           |          |         |        | •    |
| Ready 🗄                                                                                                    | C 🏷 Access    | ibility: Good to go                                      | D       |               |                             |         |                |                                       |        |       |                                          |                      |   |     |         |         |         |          |             | ] [] -   |         | +      | 100% |

| File            | Home Inser | rt Page L                                      | ayout l | Data Rev         | view View                  | Develo        | per Help       | )                                     |        |             |                                     |                      |   |    |              |        |          |        |         | [₽ Co  | omments | 🖻 Share | e 👻  |
|-----------------|------------|------------------------------------------------|---------|------------------|----------------------------|---------------|----------------|---------------------------------------|--------|-------------|-------------------------------------|----------------------|---|----|--------------|--------|----------|--------|---------|--------|---------|---------|------|
| Visual<br>Basic | Macros     | ord Macro<br>Relative Ref<br>cro Security<br>e | erences | Add- E<br>ins Ad | Excel COM<br>dd-ins Add-in | Insert<br>s ~ | Design<br>Mode | Properties<br>View Code<br>Run Dialog | Source | e 🖾 Map Pro | operties<br>on Packs<br>Data<br>KML | 🔯 Import<br>🗟 Export |   |    |              |        |          |        |         |        |         |         | ~    |
| 21R x 14        | c 🗸 : 🗙    | $\sqrt{f_x}$                                   |         |                  |                            |               |                |                                       |        |             |                                     |                      |   |    |              |        |          |        |         |        |         |         | ~    |
| Α               | В          | C                                              | D       | E                | F                          | G             | Н              |                                       | J      | К           | L                                   | М                    | Ν | 0  | Р            | Q      | R        | S      | Т       | U      | V       | W       |      |
| 1               |            |                                                |         |                  |                            |               |                |                                       |        |             |                                     |                      |   |    |              |        |          |        |         |        |         |         |      |
| 2               |            |                                                |         |                  |                            |               |                |                                       |        |             |                                     |                      |   |    | 1            |        |          |        |         |        |         |         | -1   |
| 3               |            |                                                |         |                  |                            |               |                |                                       |        |             |                                     |                      |   |    |              |        |          |        |         |        |         |         | -1   |
| 4               |            |                                                |         |                  |                            |               |                |                                       |        |             |                                     |                      |   |    |              |        |          |        |         |        |         |         | -1   |
| 5               |            |                                                |         |                  |                            |               |                |                                       |        |             |                                     |                      |   |    |              |        |          |        |         |        |         |         | -11  |
| 7               |            |                                                |         |                  |                            |               |                |                                       |        |             |                                     |                      |   |    |              |        |          |        |         |        |         |         | -1   |
| 8               |            |                                                |         |                  |                            |               |                |                                       |        |             |                                     |                      |   |    |              |        |          |        |         |        |         |         | -1   |
| 9               |            |                                                |         |                  |                            |               |                |                                       |        |             |                                     |                      |   |    |              |        |          |        |         |        |         |         |      |
| 10              |            |                                                |         |                  |                            |               |                |                                       |        |             |                                     |                      |   |    |              |        |          |        |         |        |         |         |      |
| 11              |            |                                                |         |                  |                            |               |                |                                       |        |             |                                     |                      |   |    |              |        |          |        |         |        |         |         |      |
| 12              |            |                                                |         |                  |                            |               |                |                                       |        |             |                                     |                      |   |    |              |        |          |        |         |        |         |         |      |
| 13              |            |                                                |         |                  |                            |               |                |                                       |        |             |                                     |                      |   |    |              |        |          |        |         |        |         |         |      |
| 14              |            |                                                |         |                  |                            |               |                |                                       |        |             |                                     |                      |   |    | $\mathbf{N}$ |        |          |        |         |        |         |         |      |
| 15              |            |                                                |         |                  |                            |               |                |                                       |        |             |                                     |                      |   |    |              |        |          |        |         |        |         |         |      |
| 16              |            |                                                |         |                  |                            |               |                |                                       |        |             |                                     |                      |   |    |              |        |          |        |         |        |         |         |      |
| 17              |            |                                                |         |                  |                            |               |                |                                       |        |             |                                     |                      |   |    |              |        |          |        |         |        |         |         | - 1  |
| 18              |            |                                                |         |                  |                            |               |                |                                       |        |             |                                     |                      |   |    |              |        |          |        |         |        |         |         | - 1  |
| 19              |            |                                                |         |                  |                            |               |                |                                       |        |             |                                     |                      |   |    |              |        |          |        |         |        |         |         |      |
| 20              |            |                                                |         |                  |                            |               |                |                                       |        |             |                                     |                      |   |    |              |        |          |        |         |        |         |         |      |
| 21              |            |                                                |         |                  |                            |               |                |                                       |        |             |                                     |                      |   |    |              |        |          |        |         |        |         |         |      |
| 22              |            |                                                |         |                  |                            |               |                |                                       |        |             |                                     |                      |   | റ  |              |        |          |        |         |        |         |         |      |
| 23              |            |                                                |         |                  |                            |               |                |                                       |        |             |                                     |                      |   | U. |              |        |          |        |         |        |         |         |      |
| 25              |            |                                                |         |                  |                            |               |                |                                       |        |             |                                     |                      |   |    |              |        |          |        |         |        |         |         |      |
| 26              |            |                                                |         |                  |                            |               |                |                                       |        |             |                                     |                      |   |    | If yo        | ou wa  | nt to a  | add co | olor to | ) just | a spec  | CITIC   |      |
| 27              |            |                                                |         |                  |                            |               |                |                                       |        |             |                                     |                      |   |    | are          | a the  | n high   | light  | that a  | rea    |         |         |      |
| 28              |            |                                                |         |                  |                            |               |                |                                       |        |             |                                     |                      |   |    | urea         | a, the | ii iigii | ingin  | that a  | rca.   |         |         |      |
|                 | Sheet1     | (+)                                            |         |                  |                            |               |                |                                       |        |             |                                     |                      |   | 4  |              |        |          |        |         |        |         |         | •    |
| Ready           | Accessibil | ity: Good to go                                | 0       |                  |                            |               |                |                                       |        |             |                                     |                      |   |    |              |        |          |        | ⊞ 🗉     | 巴 -    |         | +       | 100% |

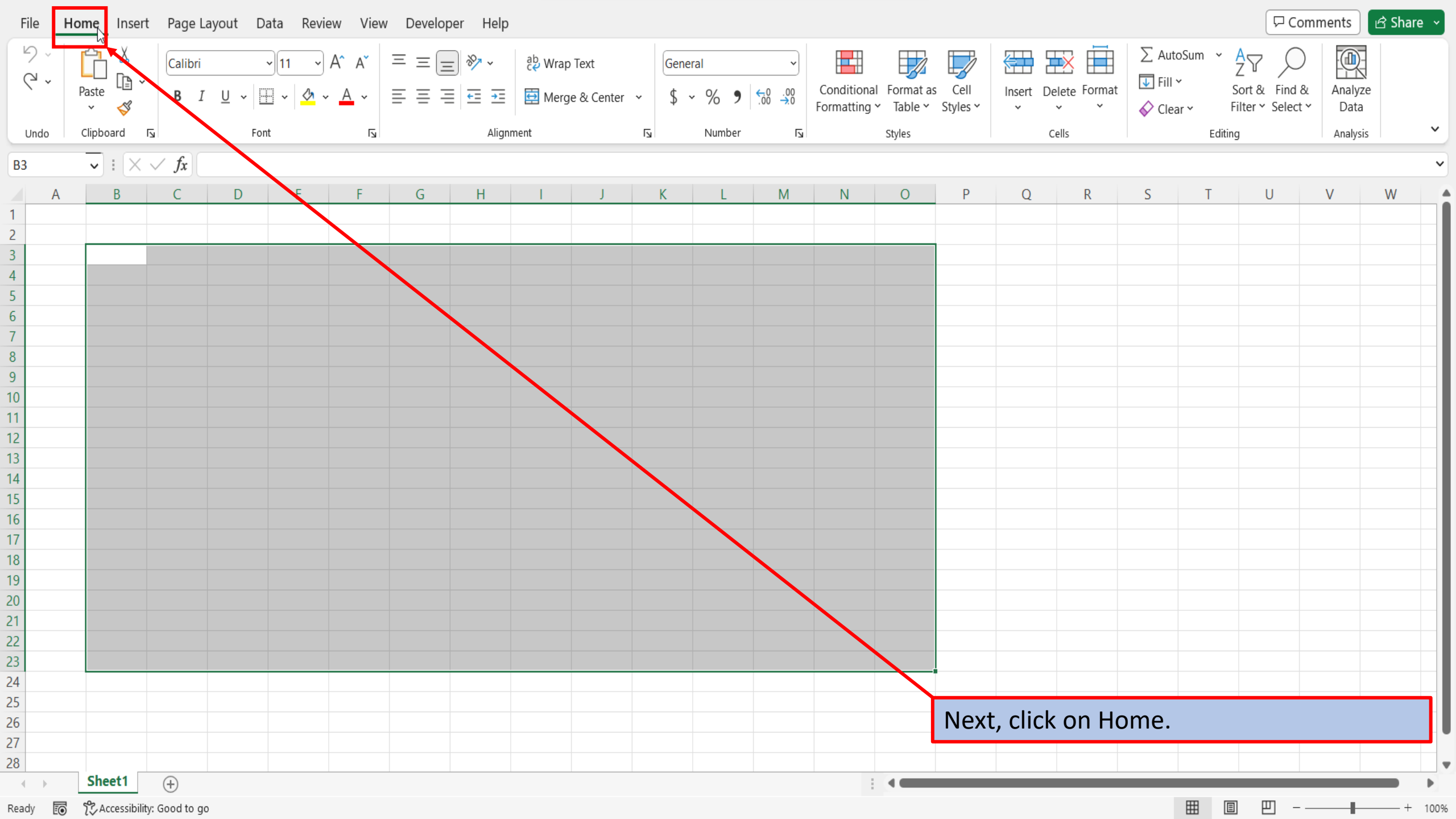

| File     | Home Insert       | Page Layo        | out Dat    | ta Revie                 | ew View      | v Develop | er Help |                   |                      |             |        |                        |                                    |        |               |                                    | Image: Comparison of the second second secon | Comments                    | 🖻 Share 🗸  |
|----------|-------------------|------------------|------------|--------------------------|--------------|-----------|---------|-------------------|----------------------|-------------|--------|------------------------|------------------------------------|--------|---------------|------------------------------------|----------------------------------------------------------------------------------------------------|-----------------------------|------------|
| ₽`<br>₹• | Paste             | Calibri<br>B I   | <br>U ~  ⊞ | <u>11</u> →<br>• <u></u> | A^ A`<br>A ~ | = = =     | :)<br>  | ²b Wrap<br>∰ Merg | e Text<br>e & Center | Gen<br>~ \$ | eral   | v<br>00. 0⊖<br>0.€ 00. | Conditional<br>Formatting          | Insert | Delete Format | ∑ AutoSum<br>↓ Fill ~<br>♦ Clear ~ | Sort & Fi<br>Filter Y Se                                                                                                    | nd & Analyzi<br>lect × Data | e          |
| Undo     | Clipboard F       |                  | Font       |                          | Ŀ            |           | Align   | ment              |                      | L <u>ت</u>  | Number | Ŀ                      | tyles                              |        | Cells         |                                    | Editing                                                                                                    | Analysis                    | ; <b>*</b> |
| B3       |                   | $\checkmark f_x$ |            |                          |              |           |         |                   |                      |             |        |                        | Conditional Formatting             |        |               |                                    |                                                                                                    |                             | ~          |
| A        | В                 | С                | D          | E                        | F            | G         | Н       | 1                 | J                    | K           | L      | М                      | Easily spot trends and patterns in | Q      | R             | S                                  | T U                                                                                                    | V                           | W          |
| 1        |                   |                  |            |                          |              |           |         |                   |                      |             |        |                        | icons to visually highlight        |        |               |                                    |                                                                                                    |                             |            |
| 2        |                   |                  |            |                          |              |           |         |                   |                      |             |        |                        | important values.                  |        |               |                                    |                                                                                                    |                             |            |
| 3        |                   |                  |            |                          |              |           |         |                   |                      |             |        |                        |                                    |        |               |                                    |                                                                                                    |                             |            |
| 4        |                   |                  |            |                          |              |           |         |                   |                      |             |        |                        | Tell me more                       |        |               |                                    |                                                                                                    |                             |            |
| 5        |                   |                  |            |                          |              |           |         |                   |                      |             |        |                        |                                    |        |               |                                    |                                                                                                    |                             |            |
| 6        |                   |                  |            |                          |              |           |         |                   |                      |             |        |                        |                                    |        |               |                                    |                                                                                                    |                             |            |
| 0        |                   |                  |            |                          |              |           |         |                   |                      |             |        |                        |                                    |        |               |                                    |                                                                                                    |                             |            |
| 9        |                   |                  |            |                          |              |           |         |                   |                      |             |        |                        |                                    |        |               |                                    |                                                                                                    |                             |            |
| 10       |                   |                  |            |                          |              |           |         |                   |                      |             |        |                        |                                    |        |               |                                    |                                                                                                    |                             |            |
| 11       |                   |                  |            |                          |              |           |         |                   |                      |             |        |                        |                                    |        |               |                                    |                                                                                                    |                             |            |
| 12       |                   |                  |            |                          |              |           |         |                   |                      |             |        |                        |                                    |        |               |                                    |                                                                                                    |                             |            |
| 13       |                   |                  |            |                          |              |           |         |                   |                      |             |        |                        |                                    |        |               |                                    |                                                                                                    |                             |            |
| 14       |                   |                  |            |                          |              |           |         |                   |                      |             |        |                        |                                    |        |               |                                    |                                                                                                    |                             |            |
| 15       |                   |                  |            |                          |              |           |         |                   |                      |             |        |                        |                                    |        |               |                                    |                                                                                                    |                             |            |
| 16       |                   |                  |            |                          |              |           |         |                   |                      |             |        |                        |                                    |        |               |                                    |                                                                                                    |                             |            |
| 17       |                   |                  |            |                          |              |           |         |                   |                      |             |        |                        |                                    |        |               |                                    |                                                                                                    |                             |            |
| 18       |                   |                  |            |                          |              |           |         |                   |                      |             |        |                        |                                    |        |               |                                    |                                                                                                    |                             |            |
| 19       |                   |                  |            |                          |              |           |         |                   |                      |             |        |                        |                                    |        |               |                                    |                                                                                                    |                             |            |
| 20       |                   |                  |            |                          |              |           |         |                   |                      |             |        |                        |                                    |        |               |                                    |                                                                                                    |                             |            |
| 21       |                   |                  |            |                          |              |           |         |                   |                      |             |        |                        |                                    |        |               |                                    |                                                                                                    |                             |            |
| 22       |                   |                  |            |                          |              |           |         |                   |                      |             |        |                        |                                    |        |               |                                    |                                                                                                    |                             |            |
| 23       |                   |                  |            |                          |              |           |         |                   |                      |             |        |                        |                                    |        |               |                                    |                                                                                                    |                             |            |
| 24       |                   |                  |            |                          |              |           |         |                   |                      |             |        |                        |                                    |        |               |                                    |                                                                                                    |                             |            |
| 20       |                   |                  |            |                          |              |           |         |                   |                      |             |        |                        |                                    | -      |               |                                    |                                                                                                    |                             |            |
| 07       |                   |                  |            |                          |              |           |         |                   |                      |             |        |                        | Click or                           | n Cor  | nditiona      | I Forma                            | atting.                                                                                                    |                             |            |
| 28       |                   |                  |            |                          |              |           |         |                   |                      |             |        |                        |                                    |        |               |                                    |                                                                                                    |                             |            |
|          | Sheet1            | (+)              |            |                          |              |           |         |                   |                      |             |        |                        |                                    |        |               |                                    |                                                                                                    |                             |            |
| Ready    | S 🛠 Accessibility | : Good to go     |            |                          |              |           |         |                   |                      |             |        |                        |                                    |        |               | ⊞                                  |                                                                                                    |                             |            |

| File     | Home Insert  | t Page L         | ayout D      | ata Revi                              | ew View | Develop        | oer Help       |                   |                      |              |                      |                      |                             |                       |          |               |                                    |                              | □ Comments                 | 🖻 🖻 Shar  | ire ~ |
|----------|--------------|------------------|--------------|---------------------------------------|---------|----------------|----------------|-------------------|----------------------|--------------|----------------------|----------------------|-----------------------------|-----------------------|----------|---------------|------------------------------------|------------------------------|----------------------------|-----------|-------|
| で、<br>で、 | Paste 🗳      | Calibri<br>B I   | <u>U</u> • E | • <u>11</u> •<br>∃ •   <u>&amp;</u> • | A^      | = = =<br>= = = | = ≫ •<br>= = = | ề⊉ Wrap<br>臣 Merg | ) Text<br>e & Center | Gene<br>~ \$ | eral<br>~ % <b>9</b> | v<br>00. 0;<br>0, 0; | Conditional<br>Formatting ~ | as Cell<br>Y Styles Y | Insert   | Delete Format | ∑ AutoSur<br>↓ Fill ~<br>♦ Clear ~ | m * AZ<br>Sort &<br>Filter * | Find & Anal<br>Select × Da | yze<br>ta |       |
| Undo     | Clipboard    | 5                | For          | nt                                    | Гъ      |                | Align          | ment              |                      | ۲ <u>۶</u>   | Number               | Ŀ                    | <b>—</b>                    |                       |          | Cells         |                                    | Editing                      | Anal                       | sis       | ~     |
| B3       | • : ×        | $\checkmark f_x$ |              |                                       |         |                |                |                   |                      |              |                      |                      |                             |                       |          |               |                                    |                              |                            |           | ~     |
| A        | В            | С                | D            | E                                     | F       | G              | Н              |                   | J                    | К            | L                    | М                    |                             | n Rules >             | Q        | R             | S                                  | τl                           | J V                        | W         |       |
| 1        |              |                  |              |                                       |         |                |                |                   |                      |              |                      |                      |                             |                       | _        |               |                                    |                              |                            |           |       |
| 2        |              |                  |              |                                       |         |                |                |                   |                      |              |                      |                      |                             | >                     |          |               |                                    |                              |                            |           |       |
| 3        |              |                  |              |                                       |         |                |                |                   |                      |              |                      |                      |                             | /                     |          |               |                                    |                              |                            |           |       |
| 4<br>5   |              |                  |              |                                       |         |                |                |                   |                      |              |                      |                      |                             |                       |          |               |                                    |                              |                            |           | - 1   |
| 6        |              |                  |              |                                       |         |                |                |                   |                      |              |                      |                      | Color Scales                | ; >                   |          |               |                                    |                              |                            |           |       |
| 7        |              |                  |              |                                       |         |                |                |                   |                      |              |                      |                      |                             |                       |          |               |                                    |                              |                            |           |       |
| 8        |              |                  |              |                                       |         |                |                |                   |                      |              |                      |                      | Icon Sets                   | >                     |          |               |                                    |                              |                            |           |       |
| 9        |              |                  |              |                                       |         |                |                |                   |                      |              |                      |                      |                             |                       |          |               |                                    |                              |                            |           |       |
| 10       |              |                  |              |                                       |         |                |                |                   |                      |              |                      |                      | 📕 New Rule                  |                       |          |               |                                    |                              |                            |           |       |
| 11       |              |                  |              |                                       |         |                |                |                   |                      |              |                      |                      | Clear Rules                 | >                     | <b>\</b> |               |                                    |                              |                            |           |       |
| 12       |              |                  |              |                                       |         |                |                |                   |                      |              |                      |                      |                             |                       |          |               |                                    |                              |                            |           |       |
| 13       |              |                  |              |                                       |         |                |                |                   |                      |              |                      |                      | I Manage <u>R</u> ules      |                       |          |               |                                    |                              |                            |           |       |
| 14       |              |                  |              |                                       |         |                |                |                   |                      |              |                      |                      |                             |                       |          |               |                                    |                              |                            |           |       |
| 15       |              |                  |              |                                       |         |                |                |                   |                      |              |                      |                      |                             |                       |          |               |                                    |                              |                            |           |       |
| 15       |              |                  |              |                                       |         |                |                |                   |                      |              |                      |                      |                             |                       |          |               |                                    |                              |                            |           |       |
| 18       |              |                  |              |                                       |         |                |                |                   |                      |              |                      |                      |                             |                       |          |               |                                    |                              |                            |           | - 1   |
| 19       |              |                  |              |                                       |         |                |                |                   |                      |              |                      |                      |                             |                       |          |               |                                    |                              |                            |           |       |
| 20       |              |                  |              |                                       |         |                |                |                   |                      |              |                      |                      |                             |                       |          |               |                                    |                              |                            |           |       |
| 21       |              |                  |              |                                       |         |                |                |                   |                      |              |                      |                      |                             |                       |          |               |                                    |                              |                            |           |       |
| 22       |              |                  |              |                                       |         |                |                |                   |                      |              |                      |                      |                             |                       |          |               |                                    |                              |                            |           |       |
| 23       |              |                  |              |                                       |         |                |                |                   |                      |              |                      |                      |                             |                       |          |               |                                    |                              |                            |           |       |
| 24       |              |                  |              |                                       |         |                |                |                   |                      |              |                      |                      |                             |                       |          |               |                                    |                              |                            |           |       |
| 25       |              |                  |              |                                       |         |                |                |                   |                      |              |                      |                      |                             |                       |          |               |                                    |                              |                            |           |       |
| 26       |              |                  |              |                                       |         |                |                |                   |                      |              |                      |                      |                             | In the                | e dro    | nwoba         | menu                               | Click c                      | n New                      | Rule      |       |
| 27       |              |                  |              |                                       |         |                |                |                   |                      |              |                      |                      |                             |                       |          |               | d)                                 |                              |                            |           |       |
| 28       | Cheett       | <u> </u>         |              |                                       |         |                |                |                   |                      |              |                      |                      |                             |                       |          |               |                                    |                              |                            |           |       |
|          | Sneet1       | (+)              |              |                                       |         |                |                |                   |                      |              |                      |                      |                             |                       |          |               |                                    |                              | -                          |           | •     |
| Ready 🛛  | Accessibilit | y: Good to ge    | D            |                                       |         |                |                |                   |                      |              |                      |                      |                             |                       |          |               | #                                  |                              |                            | +         | 100%  |

| File    | Home Insert                                                                                                    | Page Lay   | out Data  | Review Vie | ew Develope            | r Help                                                       |              |            |         |        | New Formatting Rule ? X 🖓 Comments 🖄 Share 🗸                   |
|---------|----------------------------------------------------------------------------------------------------|------------|-----------|------------|------------------------|--------------------------------------------------------------|--------------|------------|---------|--------|----------------------------------------------------------------|
| 5.      |                                                                                                    |            | × 11      | ~ A^ A`    | $\Xi \equiv \equiv$    | »<br>~                                                       | ab<br>Wrap T | Text       | General |        | Select a Rule Type:                                            |
| Q .     | Paste -                                                                                                    | BI         | u v 🎮 v I | Ørv Av     | $\equiv \equiv \equiv$ | $\overline{\leftarrow} \equiv \overline{\rightarrow} \equiv$ | 🖶 Merge      | & Center 🗸 | \$ ~    | %      | ► Format all cells based on their values Sort & Find & Analyze |
|         | ~ 🗳                                                                                                    |            |           |            |                        |                                                              | - Merge      | et center  | Ψ       | /0 /   | Format only cells that contain Filter × Select × Data          |
| Undo    | Clipboard 🛛                                                                                                    |            | Font      | 5          |                        | Alignme                                                      | nt           |            | 5       | Number | Format only top or bottom ranked values ng Analysis            |
|         |                                                                                                    | / <b>f</b> |           |            |                        |                                                              |              |            |         |        | Format only values that are above or below average             |
| B3      | • : × ·                                                                                                    | Jx         |           |            |                        |                                                              |              |            |         |        | Format only undue of dubitate values                           |
| A       | В                                                                                                    | C          | D         | E F        | G                      | H                                                            | 1            | J          | K       | L      | U V W                                                          |
| 1       |                                                                                                    |            |           |            |                        |                                                              |              |            |         |        | Edit the Rule Description:                                     |
| 2       |                                                                                                    |            |           |            |                        |                                                              |              |            |         |        | Format values where this formula is true:                      |
| 3       |                                                                                                    |            |           |            |                        |                                                              |              |            |         |        |                                                                |
| 4       |                                                                                                    |            |           |            |                        |                                                              |              |            |         |        |                                                                |
| 5       |                                                                                                    |            |           |            |                        |                                                              |              |            |         |        |                                                                |
| 6       |                                                                                                    |            |           |            |                        |                                                              |              |            |         |        |                                                                |
| 7       |                                                                                                    |            |           |            |                        |                                                              |              |            |         |        | Preview: No Format Set                                         |
| 8       |                                                                                                    |            |           |            |                        |                                                              |              |            |         |        |                                                                |
| 9       |                                                                                                    |            |           |            |                        |                                                              |              |            |         |        | OK Cancel                                                      |
| 10      |                                                                                                    |            |           |            |                        |                                                              |              |            |         |        |                                                                |
| 11      |                                                                                                    |            |           |            |                        |                                                              |              |            |         |        |                                                                |
| 12      |                                                                                                    |            |           |            |                        |                                                              |              |            |         |        |                                                                |
| 13      |                                                                                                    |            |           |            |                        |                                                              |              |            |         |        |                                                                |
| 14      |                                                                                                    |            |           |            |                        |                                                              |              |            |         |        |                                                                |
| 15      |                                                                                                    |            |           |            |                        |                                                              |              |            |         |        |                                                                |
| 10      |                                                                                                    |            |           |            |                        |                                                              |              |            |         |        |                                                                |
| 12      |                                                                                                    |            |           |            |                        |                                                              |              |            |         |        |                                                                |
| 19      |                                                                                                    |            |           |            |                        |                                                              |              |            |         |        |                                                                |
| 20      |                                                                                                    |            |           |            |                        |                                                              |              |            |         |        |                                                                |
| 21      |                                                                                                    |            |           |            |                        |                                                              |              |            |         |        |                                                                |
| 22      |                                                                                                    |            |           |            |                        |                                                              |              |            |         |        |                                                                |
| 23      |                                                                                                    |            |           |            |                        |                                                              |              |            |         |        |                                                                |
| 24      |                                                                                                    |            |           |            |                        |                                                              |              |            |         |        |                                                                |
| 25      |                                                                                                    |            |           |            |                        |                                                              |              |            |         |        | In the window that opens, choose "use a                        |
| 26      |                                                                                                    |            |           |            |                        |                                                              |              |            |         |        |                                                                |
| 27      |                                                                                                    |            |           |            |                        |                                                              |              |            |         |        | formula to determine which cells to                            |
| 28      |                                                                                                    |            |           |            |                        |                                                              |              |            |         |        | format"                                                        |
|         | Sheet1                                                                                                    | (+)        |           |            |                        |                                                              |              |            |         |        |                                                                |
| Ready 🗄 | Content of the second second s | Good to go |           |            |                        |                                                              |              |            |         |        |                                                                |

| File    | Home Insert | t Page L             | ayout D    | ata Revi             | ew View  | / Develop | er Help                                |                      |            |      |        | New Formatting Rule ? X Comments & Share ~                                                                   |
|---------|-------------|----------------------|------------|----------------------|----------|-----------|----------------------------------------|----------------------|------------|------|--------|----------------------------------------------------------------------------------------------------|
| 5.      |             |                      |            | <b>~</b> 11 <b>~</b> | A^ A`    | ΞΞΞ       | * ~                                    | <mark>ab</mark> Wrap | Text       | Gene |        | Select a Rule Type:                                                                                          |
| G •     | Paste 🗳     | B I                  | <u>U</u> ~ | - <u>*</u>           | <u> </u> |           | $\leftarrow \equiv \rightarrow \equiv$ | 🖨 Merge              | e & Center | ~ \$ | ~ % 9  | Format all cells based on their values     Format only cells that contain     Format only cells that contain |
| Undo    | Clipboard   | r <u>s</u>           | For        | nt                   | 5        |           | Alignr                                 | ment                 |            | 5    | Number | Format only top or bottom ranked values     Ing Analysis                                                     |
| B3      |             | $\sqrt{f_x}$         |            |                      |          |           |                                        |                      |            |      |        | Format only unique or duplicate values                                                                       |
|         |             | C C                  | D          | E                    | E.       | C         | Ц                                      |                      | 1          | V    |        | Use a formula to determine which cells to format                                                             |
| 1 A     | D           | L                    | D          | E                    | Г        | G         | п                                      | 1                    | J          | N    | L      | Edit the Rule Description:                                                                                   |
| 2       |             |                      |            |                      |          |           |                                        |                      |            |      |        |                                                                                                    |
| 3       |             |                      |            |                      |          |           |                                        |                      |            |      |        |                                                                                                    |
| 4       |             |                      |            |                      |          |           |                                        |                      |            |      |        |                                                                                                    |
| 5       |             |                      |            |                      |          |           |                                        |                      |            |      |        |                                                                                                    |
| 6       |             |                      |            |                      |          |           |                                        |                      |            |      |        | Burding No France Cot                                                                                        |
| 7       |             |                      |            |                      |          |           |                                        |                      |            |      |        | Preview: No Format Set                                                                                       |
| 8       |             |                      |            |                      |          |           |                                        |                      |            |      |        |                                                                                                    |
| 9<br>10 |             |                      |            |                      |          |           |                                        |                      |            |      |        |                                                                                                    |
| 11      |             |                      |            |                      |          |           |                                        |                      |            |      |        |                                                                                                    |
| 12      |             |                      |            |                      |          |           |                                        |                      |            |      |        |                                                                                                    |
| 13      |             |                      |            |                      |          |           |                                        |                      |            |      |        |                                                                                                    |
| 14      |             |                      |            |                      |          |           |                                        |                      |            |      |        |                                                                                                    |
| 15      |             |                      |            |                      |          |           |                                        |                      |            |      |        |                                                                                                    |
| 16      |             |                      |            |                      |          |           |                                        |                      |            |      |        |                                                                                                    |
| 17      |             |                      |            |                      |          |           |                                        |                      |            |      |        |                                                                                                    |
| 18      |             |                      |            |                      |          |           |                                        |                      |            |      |        |                                                                                                    |
| 20      |             |                      |            |                      |          |           |                                        |                      |            |      |        |                                                                                                    |
| 21      |             |                      |            |                      |          |           |                                        |                      |            |      |        |                                                                                                    |
| 22      |             |                      |            |                      |          |           |                                        |                      |            |      |        |                                                                                                    |
| 23      |             |                      |            |                      |          |           |                                        |                      |            |      |        |                                                                                                    |
| 24      |             |                      |            |                      |          |           |                                        |                      |            |      |        |                                                                                                    |
| 25      |             |                      |            |                      |          |           |                                        |                      |            |      |        | In the Format values where this formula is                                                                   |
| 26      |             |                      |            |                      |          |           |                                        |                      |            |      |        |                                                                                                    |
| 27      |             |                      |            |                      |          |           |                                        |                      |            |      |        | true box, type in =MOD(COLUMN(),2)=0.                                                                        |
| 28      | ch is       | 0                    |            |                      |          |           |                                        |                      |            |      |        |                                                                                                    |
| Enter 🔄 | Sheet1      | (+)<br>y: Good to ge | 5          |                      |          |           |                                        |                      |            |      |        |                                                                                                    |

| File    | Home Insert     | Page Layo  | ut Data | a Revie | w View | Develo | per Help |         |             |               |              | ormatting Rule ?                                | ×   | Comm              | ients 🛛 🖻 | Share ~  |
|---------|-----------------|------------|---------|---------|--------|--------|----------|---------|-------------|---------------|--------------|-------------------------------------------------|-----|-------------------|-----------|----------|
| 5.      | r X             |            | ~       | 11 ~    | A^ Aĭ  | ΞΞ     | = % ~    | ab Wrap | o Text      | Gene          | eral         | Rule Type:                                      |     | AT O              |           |          |
| C ~     | Paste Car       |            |         | An      | ^      |        |          | E v     |             | ¢             | 0/ •         | mat all cells based on their values             |     | Sort & Find &     | Analyze   |          |
|         | ~ 4             | <u>Б1</u>  |         | ×   ¥ × | A v    | = = -  |          | Merg    | je & Center | ~ <b>&gt;</b> | ~ % <b>7</b> | mat only cells that contain                     |     | Filter Y Select Y | Data      |          |
| Undo    | Clipboard 5     |            | Font    |         | 5      |        | Aliann   | nent    |             | 5             | Number       | mat only top or bottom ranked values            |     | ha                | ∆nalvsis  | ~        |
| ondo    |                 | ·          |         |         |        |        |          |         |             |               |              | mat only values that are above or below average |     |                   | Anarysis  |          |
| B3      | ▼]±[× \         | / fx       |         |         |        |        |          |         |             |               |              | mat only unique or duplicate values             |     |                   |           | ~        |
| Δ       | B               | C          | D       | F       | F      | G      | Н        | 1       | 1           | ĸ             | 1            | a formula to determine which cells to format    |     | 11                | V         | W A      |
| 1       | D               |            | U       | L.      |        | 0      |          |         | ,           | K             | L            | Pule Description                                |     | 0                 | v         |          |
| 2       |                 |            |         |         |        |        |          |         |             |               |              | Rue Description.                                |     |                   |           |          |
| 2       |                 |            |         |         |        |        |          |         |             |               |              | at values where this formula is true:           |     |                   |           |          |
| 1       |                 |            |         |         |        |        |          |         |             |               |              | D(COLUMN(),2)=0                                 | 1   |                   |           |          |
| 5       |                 |            |         |         |        |        |          |         |             |               |              |                                                 |     |                   |           |          |
| 6       |                 |            |         |         |        |        |          |         |             |               |              |                                                 |     |                   |           |          |
| 7       |                 |            |         |         |        |        |          |         |             |               |              | ew: No Format Set                               | at  |                   |           |          |
| 8       |                 |            |         |         |        |        |          |         |             |               |              |                                                 |     |                   |           |          |
| 9       |                 |            |         |         |        |        |          |         |             |               |              | ОК                                              | cel |                   |           |          |
| 10      |                 |            |         |         |        |        |          |         |             |               |              |                                                 |     |                   |           |          |
| 11      |                 |            |         |         |        |        |          |         |             |               |              |                                                 |     |                   |           |          |
| 12      |                 |            |         |         |        |        |          |         |             |               |              |                                                 |     |                   |           |          |
| 13      |                 |            |         |         |        |        |          |         |             |               |              |                                                 |     |                   |           |          |
| 14      |                 |            |         |         |        |        |          |         |             |               |              |                                                 |     |                   |           |          |
| 15      |                 |            |         |         |        |        |          |         |             |               |              |                                                 |     |                   |           |          |
| 16      |                 |            |         |         |        |        |          |         |             |               |              |                                                 |     |                   |           |          |
| 17      |                 |            |         |         |        |        |          |         |             |               |              |                                                 |     |                   |           |          |
| 18      |                 |            |         |         |        |        |          |         |             |               |              |                                                 |     |                   |           |          |
| 19      |                 |            |         |         |        |        |          |         |             |               |              |                                                 |     |                   |           |          |
| 20      |                 |            |         |         |        |        |          |         |             |               |              |                                                 |     |                   |           |          |
| 21      |                 |            |         |         |        |        |          |         |             |               |              |                                                 |     |                   |           |          |
| 22      |                 |            |         |         |        |        |          |         |             |               |              |                                                 |     |                   |           |          |
| 23      |                 |            |         |         |        |        |          |         |             |               |              |                                                 |     |                   |           |          |
| 24      |                 |            |         |         |        |        |          |         |             |               |              |                                                 |     |                   |           |          |
| 25      |                 |            |         |         |        |        |          |         |             |               |              |                                                 |     |                   |           |          |
| 26      |                 |            |         |         |        |        |          |         |             |               |              |                                                 |     |                   |           |          |
| 27      |                 |            |         |         |        |        |          |         |             |               |              | Click on Format                                 |     |                   |           |          |
| 28      |                 |            |         |         |        |        |          |         |             |               |              |                                                 |     |                   |           |          |
|         | Sheet1          | +          |         |         |        |        |          |         |             |               |              |                                                 |     |                   |           |          |
| Enter 🗄 | CAccessibility: | Good to go |         |         |        |        |          |         |             |               |              |                                                 | # [ | I II              |           | - + 100% |

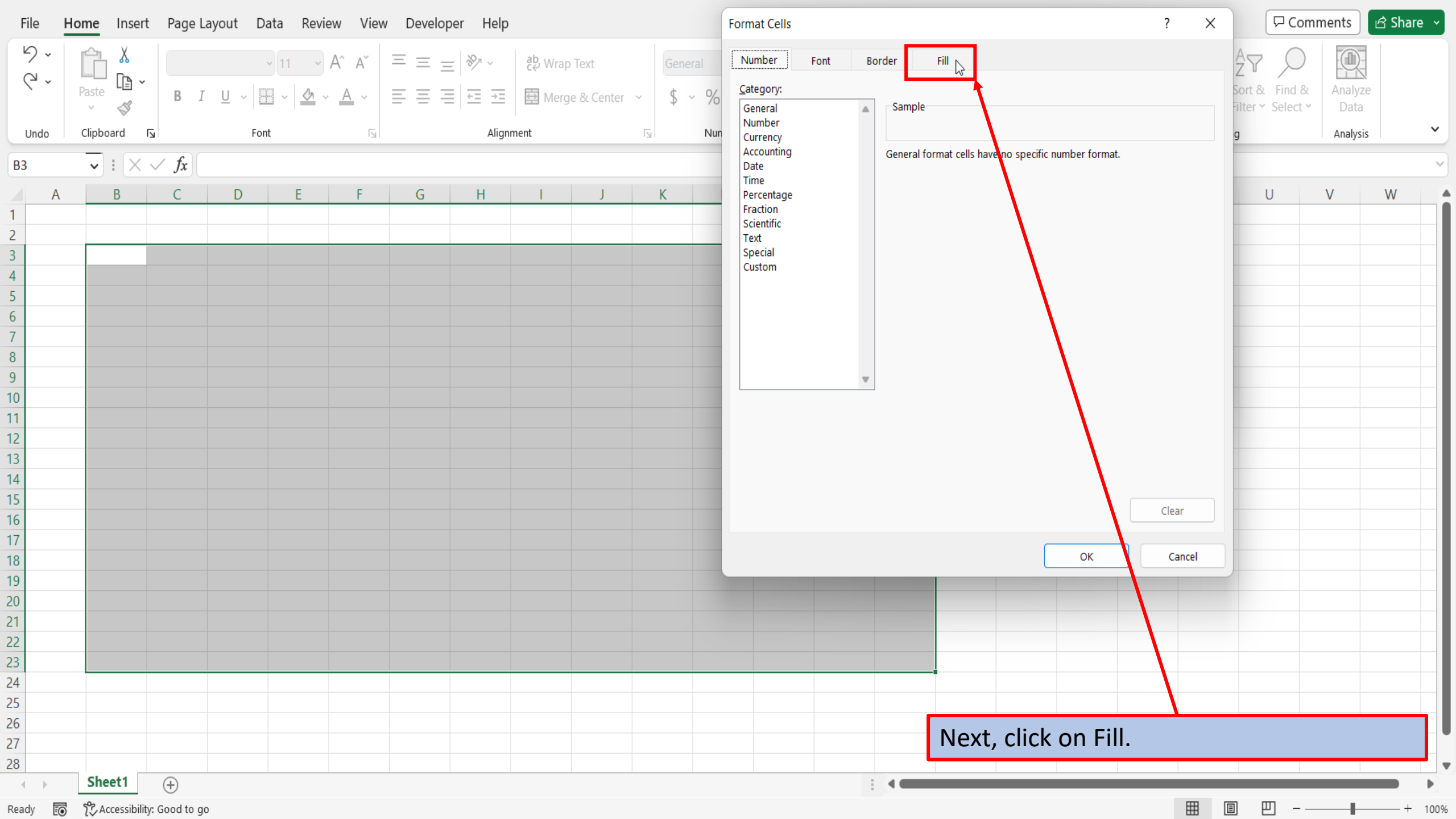

| File     | Home Insert      | Page Layout Data                            | a Review View | Developer Hel | C                    |         | Format Cells                     |                     |                        | ? ×      | Comm              | ents 🖻 🖻 Share | ~   |
|----------|------------------|---------------------------------------------|---------------|---------------|----------------------|---------|----------------------------------|---------------------|------------------------|----------|-------------------|----------------|-----|
| で、<br>で、 | Paste X          | · · · · · · · · · · · · · · · · · · ·       | 11 ~ A^ A`    | = = =   *     | ද්දි Wrap Text       | General | Number Font<br>Background Color: | Border Fill         | Pattern Color:         |          | AZZ O             | Analyze        |     |
|          | × 🗳              | $\mathbf{B}  I  \overline{0}  \overline{0}$ |               |               | l ∰ Merge & Center → | \$ ~ %  | No Colo                          | r                   | Automatic              | ~        | Filter Y Select Y | Data           |     |
| Undo     | Clipboard 🛛 🛛    | Font                                        |               | Alig          | nment 🗔              | Nun     |                                  |                     | <u>P</u> attern Style: |          | g                 | Analysis       | ~   |
| B3       |                  | fx                                          |               |               |                      |         |                                  |                     |                        | ~        |                   |                |     |
| Α        | B                | C D                                         | E F           | G H           | l J                  | К       |                                  |                     |                        |          | U                 | V W            |     |
| 1        |                  |                                             |               |               |                      |         |                                  |                     |                        |          |                   |                |     |
| 2        |                  |                                             |               |               |                      |         |                                  |                     |                        |          |                   |                |     |
| 3        | _                |                                             |               |               |                      |         |                                  |                     |                        |          |                   |                |     |
| 4        |                  |                                             |               |               |                      |         |                                  |                     |                        |          |                   |                |     |
| 5        |                  |                                             |               |               |                      |         | Fill Effects                     | <u>M</u> ore Colors |                        |          |                   |                | 11  |
| 6        |                  |                                             |               |               |                      |         |                                  |                     |                        |          |                   |                | 11  |
| /<br>Q   |                  |                                             |               |               |                      |         |                                  |                     |                        |          |                   |                | 1   |
| 9        |                  |                                             |               |               |                      |         |                                  |                     |                        |          |                   |                | 11  |
| 10       |                  |                                             |               |               |                      |         |                                  |                     |                        |          |                   |                | 11  |
| 11       |                  |                                             |               |               |                      |         | Sample                           |                     |                        |          |                   |                | 11  |
| 12       |                  |                                             |               |               |                      |         |                                  |                     |                        |          |                   |                | 1   |
| 13       |                  |                                             |               |               |                      |         |                                  |                     |                        |          |                   |                |     |
| 14       |                  |                                             |               |               |                      |         |                                  |                     |                        |          |                   |                |     |
| 15       |                  |                                             |               |               |                      |         |                                  |                     | ſ                      | Clear    |                   |                |     |
| 16       |                  |                                             |               |               |                      |         |                                  |                     |                        | Clear    |                   |                |     |
| 17       |                  |                                             |               |               |                      |         |                                  |                     |                        | Cancel   |                   |                | 11  |
| 18       |                  |                                             |               |               |                      |         |                                  |                     |                        | Cancer   |                   |                |     |
| 19       |                  |                                             |               |               |                      |         |                                  |                     |                        |          |                   |                |     |
| 20       |                  |                                             |               |               |                      |         |                                  |                     |                        |          |                   |                |     |
| 22       |                  |                                             |               |               |                      |         |                                  |                     |                        |          |                   |                |     |
| 23       |                  |                                             |               |               |                      |         |                                  |                     |                        |          |                   |                |     |
| 24       |                  |                                             |               |               |                      |         |                                  |                     |                        |          |                   |                |     |
| 25       |                  |                                             |               |               |                      |         |                                  |                     |                        |          |                   |                |     |
| 26       |                  |                                             |               |               |                      |         |                                  |                     | (on the color          | that way | wontto            |                |     |
| 27       |                  |                                             |               |               |                      |         |                                  |                     | con the color          | that you | want to           | use.           |     |
| 28       |                  |                                             |               |               |                      |         |                                  |                     |                        |          |                   |                | ▼   |
|          | Sheet1           | (+)                                         |               |               |                      |         |                                  |                     |                        |          | _                 |                | *   |
| Ready    | Accessibility: 0 | Good to go                                  |               |               |                      |         |                                  |                     |                        |          | ▣ 끤 – —           | + 10           | 00% |

| File     | Home Insert   | : Page l         | ayout [        | Data Rev | view View | / Develop | oer Help                         |                   |                    |      | 1          | Format Cells                         |                            |       |                        |                 | ?     | $\times$ | 모 Cor                                      | nments         | 🖻 Share 🗸 |
|----------|---------------|------------------|----------------|----------|-----------|-----------|----------------------------------|-------------------|--------------------|------|------------|--------------------------------------|----------------------------|-------|------------------------|-----------------|-------|----------|--------------------------------------------|----------------|-----------|
| じ、<br>で、 | Paste         | B 1              | [ <u>U</u> → ] | > 11 - × | A^ A      | = = =     | =   ≫> ~<br>=   ÷= →=<br>Aligner | êb Wrap<br>臣 Merg | Text<br>e & Center | Gene | ral<br>× % | Number Fo<br>Background <u>C</u> olo | nt Border<br>r:<br>o Color | Fill  | P <u>a</u> ttern Color | r:<br>Automatic | ~     |          | AT P<br>Sort & Find &<br>Filter ~ Select ~ | Analyz<br>Data | e         |
| Undo     |               | 2                | FO             | ont      | 171       |           | Alight                           | nent              |                    | 121  | Nun        |                                      |                            |       | Pattern Style:         | :               |       |          | g                                          | Analysis       | 5         |
| B3       | ✓ : ×         | $\checkmark f_x$ |                |          |           |           |                                  |                   |                    |      |            |                                      |                            |       |                        |                 | ~     |          |                                            |                | ~         |
| A        | В             | С                | D              | E        | F         | G         | Н                                | I.                | J                  | K    |            |                                      |                            |       |                        |                 |       |          | U                                          | V              | W         |
| 1        |               |                  |                |          |           |           |                                  |                   |                    |      |            |                                      |                            |       |                        |                 |       |          |                                            |                |           |
| 2        |               |                  |                |          |           |           |                                  |                   |                    |      |            |                                      |                            |       |                        |                 |       |          |                                            |                |           |
| 3        |               |                  |                |          |           |           |                                  |                   |                    |      |            |                                      |                            |       |                        |                 |       |          |                                            |                |           |
| 4        |               |                  |                |          |           |           |                                  |                   |                    |      |            |                                      |                            |       |                        |                 |       |          | _                                          |                |           |
| 5        |               |                  |                |          |           |           |                                  |                   |                    |      |            | Fill Effects                         | <u>M</u> ore Cold          | ors   |                        |                 |       |          |                                            |                |           |
| 6<br>7   |               |                  |                |          |           |           |                                  |                   |                    |      |            |                                      |                            |       |                        |                 |       |          |                                            |                |           |
| 8        |               |                  |                |          |           |           |                                  |                   |                    |      |            |                                      |                            |       |                        |                 |       |          |                                            |                |           |
| 9        |               |                  |                |          |           |           |                                  |                   |                    |      |            |                                      |                            |       |                        |                 |       |          |                                            |                |           |
| 10       |               |                  |                |          |           |           |                                  |                   |                    |      |            |                                      |                            |       |                        |                 |       |          |                                            |                |           |
| 11       |               |                  |                |          |           |           |                                  |                   |                    |      |            | Sample                               |                            |       |                        |                 |       |          |                                            |                |           |
| 12       |               |                  |                |          |           |           |                                  |                   |                    |      |            |                                      |                            |       |                        |                 |       |          |                                            |                |           |
| 13       |               |                  |                |          |           |           |                                  |                   |                    |      |            |                                      |                            |       |                        |                 |       |          |                                            |                |           |
| 14       |               |                  |                |          |           |           |                                  |                   |                    |      |            |                                      |                            |       |                        |                 |       |          |                                            |                |           |
| 15       |               |                  |                |          |           |           |                                  |                   |                    |      |            |                                      |                            |       |                        |                 | Clear |          |                                            |                |           |
| 16       |               |                  |                |          |           |           |                                  |                   |                    |      |            |                                      |                            |       |                        |                 |       |          | _                                          |                |           |
| 17       |               |                  |                |          |           |           |                                  |                   |                    |      |            |                                      |                            |       |                        | OK              | Can   | -el      |                                            |                |           |
| 10       |               |                  |                |          |           |           |                                  |                   |                    |      |            |                                      |                            |       |                        | Gen &-          |       |          |                                            |                |           |
| 20       |               |                  |                |          |           |           |                                  |                   |                    |      |            |                                      |                            |       |                        |                 |       |          |                                            |                |           |
| 21       |               |                  |                |          |           |           |                                  |                   |                    |      |            |                                      |                            |       |                        |                 |       |          |                                            |                |           |
| 22       |               |                  |                |          |           |           |                                  |                   |                    |      |            |                                      |                            |       |                        |                 |       |          |                                            |                |           |
| 23       |               |                  |                |          |           |           |                                  |                   |                    |      |            |                                      |                            |       |                        |                 |       |          |                                            |                |           |
| 24       |               |                  |                |          |           |           |                                  |                   |                    |      |            |                                      |                            |       |                        |                 |       |          |                                            |                |           |
| 25       |               |                  |                |          |           |           |                                  |                   |                    |      |            |                                      |                            |       |                        |                 |       |          |                                            |                |           |
| 26       |               |                  |                |          |           |           |                                  |                   |                    |      |            |                                      |                            | Click |                        |                 |       |          |                                            |                |           |
| 27       |               |                  |                |          |           |           |                                  |                   |                    |      |            |                                      |                            | CIICK | UK.                    |                 |       |          |                                            |                |           |
| 28       | ch ra         | 0                |                |          |           |           |                                  |                   |                    |      |            |                                      |                            |       |                        |                 |       |          |                                            |                |           |
|          | Sheet1        | (+)              |                |          |           |           |                                  |                   |                    |      |            |                                      |                            |       |                        |                 |       |          |                                            |                |           |
| Ready 🛛  | accessibility | y: Good to g     | 0              |          |           |           |                                  |                   |                    |      |            |                                      |                            |       |                        |                 |       |          | ▣ 끤                                        |                |           |

| File       | Home Insert  | t Page L      | ayout Dat | ta Review Vi | ew Develop             | oer Help |                      |              |         |      | New Formatting Rule                                                  |                    |      | ? ×      | Com               | ments    | 🖻 Share 🗸 |
|------------|--------------|---------------|-----------|--------------|------------------------|----------|----------------------|--------------|---------|------|----------------------------------------------------------------------|--------------------|------|----------|-------------------|----------|-----------|
| 5.         |              |               | ~         | 11 ~ A^ A`   | $\equiv \equiv \equiv$ | = ≫ ~    | <mark>ab</mark> Wrap | Text         | General |      | Select a Rule Type:                                                  |                    |      |          | A7 0              |          |           |
| 6.         | Paste ~      | ΒI            | U ~ 🛱     | • Ø • A •    | = = =                  | ≡        | 🖨 Mera               | e & Center 🗸 | \$ ~ %  | ,    | ► Format all cells based on their v                                  | alues              |      |          | Sort & Find &     | Analyze  | •         |
|            | × 💞          |               |           |              |                        |          |                      |              | 4 70    | -    | Format only cells that contain                                       | ad values          |      |          | Filter Y Select Y | Data     |           |
| Undo       | Clipboard    | Гэ            | Font      | E            |                        | Alignr   | ment                 |              | Nui Nui | nber | Format only top or bottom rank     Format only values that are about | ed values          |      |          | ng                | Analysis | ~         |
| <b>D</b> 2 |              | free          |           |              |                        |          |                      |              |         |      | Format only unique or duplicate                                      | values             |      |          | -                 |          | v         |
| БЭ         |              | $\sim Jx$     |           |              |                        |          |                      |              |         |      | <ul> <li>Use a formula to determine which</li> </ul>                 | ch cells to format |      |          |                   |          | •         |
| A          | В            | С             | D         | E F          | G                      | Н        |                      | J            | K       | L    |                                                                      |                    |      |          | U                 | V        | W         |
| 1          |              |               |           |              |                        |          |                      |              |         |      | Edit the Rule Description:                                           |                    |      |          | _                 |          |           |
| 2          |              |               |           |              |                        |          |                      |              |         | _    | Format values where this formul                                      | a is true:         |      |          |                   |          |           |
| 3          |              |               |           |              |                        |          |                      |              |         |      | =MOD(COLUMN(),2)=0                                                   |                    |      | 1        |                   |          |           |
| 4          |              |               |           |              |                        |          |                      |              |         | _    |                                                                      |                    |      |          |                   |          |           |
| 5          |              |               |           |              |                        |          |                      |              |         |      |                                                                      |                    |      |          |                   |          |           |
| 7          |              |               |           |              |                        |          |                      |              |         |      | Preview:                                                             | AaBbCcYvZz         |      | Format   |                   |          |           |
| 8          |              |               |           |              |                        |          |                      |              |         |      |                                                                      | ,                  |      |          |                   |          |           |
| 9          |              |               |           |              |                        |          |                      |              |         |      |                                                                      |                    | ОК   | Cancel   |                   |          |           |
| 10         |              |               |           |              |                        |          |                      |              |         |      |                                                                      |                    |      |          | .)                |          |           |
| 11         |              |               |           |              |                        |          |                      |              |         |      |                                                                      |                    | 1    |          |                   |          |           |
| 12         |              |               |           |              |                        |          |                      |              |         |      |                                                                      |                    |      |          |                   |          |           |
| 13         |              |               |           |              |                        |          |                      |              |         |      |                                                                      |                    |      |          |                   |          |           |
| 14         |              |               |           |              |                        |          |                      |              |         |      |                                                                      |                    |      |          |                   |          |           |
| 15         |              |               |           |              |                        |          |                      |              |         |      |                                                                      |                    |      |          |                   |          |           |
| 16         |              |               |           |              |                        |          |                      |              |         |      |                                                                      |                    |      |          |                   |          |           |
| 17         |              |               |           |              |                        |          |                      |              |         |      |                                                                      |                    |      |          |                   |          |           |
| 18         |              |               |           |              |                        |          |                      |              |         |      |                                                                      |                    |      |          |                   |          |           |
| 19         |              |               |           |              |                        |          |                      |              |         |      |                                                                      |                    |      |          |                   |          |           |
| 20         |              |               |           |              |                        |          |                      |              |         |      |                                                                      |                    |      |          |                   |          |           |
| 21         |              |               |           |              |                        |          |                      |              |         |      |                                                                      |                    |      |          |                   |          |           |
| 22         |              |               |           |              |                        |          |                      |              |         |      |                                                                      |                    |      |          |                   |          |           |
| 23         |              |               |           |              |                        |          |                      |              |         |      |                                                                      |                    |      |          |                   |          |           |
| 24         |              |               |           |              |                        |          |                      |              |         |      |                                                                      |                    |      |          |                   |          |           |
| 25         |              |               |           |              |                        |          |                      |              |         |      |                                                                      |                    | •    |          |                   |          |           |
| 27         |              |               |           |              |                        |          |                      |              |         |      |                                                                      | CIICK UK ag        | ain. |          |                   |          |           |
| 28         |              |               |           |              |                        |          |                      |              |         |      |                                                                      |                    |      |          |                   |          |           |
| < >        | Sheet1       | (+)           |           |              |                        |          |                      |              |         |      | :                                                                    |                    |      |          |                   |          |           |
| Ready      | Accessibilit | y: Good to go | )         |              |                        |          |                      |              |         |      |                                                                      |                    |      | <b>=</b> | ■ Ш               |          |           |

| File              | Home Insert  | Page L           | ayout Da.           | ta Revi | ew Viev      | v Develo | per Help       |         |              |     |              |                     |             |                             |          |              |         |                     |          | 🖓 Com          | ments    | 🖻 Share 🗸 |
|-------------------|--------------|------------------|---------------------|---------|--------------|----------|----------------|---------|--------------|-----|--------------|---------------------|-------------|-----------------------------|----------|--------------|---------|---------------------|----------|----------------|----------|-----------|
| <b>୬ •</b><br>୯ • |              | Calibri          | ¥                   |         | A^ A         | Ξ =      | <b>≡ %</b> ~ ~ | ce Wrap | Text         | Ger | neral        | ~                   | Conditional | E Format as                 |          |              |         | ∑ AutoS<br>↓ Fill ∽ | Sum v AZ | T P            | Analyze  |           |
|                   | rasie<br>→ 🗳 | BI               | <u>U</u> ~ <u>+</u> | × 💁 •   | × <u>A</u> × | = = -    | <u>←</u> →=    | 🔁 Merg  | e & Center 🗸 | \$  | ~ % <b>9</b> | .00 <del>.</del> 00 | Formatting  | <ul> <li>Table *</li> </ul> | Styles ~ | v            | * *     | 🞸 Clear             | ∽ Fil    | ter ~ Select ~ | Data     |           |
| Undo              | Clipboard    | ы                | Font                |         | ы            |          | Align          | ment    |              | Б   | Number       | Гэ                  |             | Styles                      |          |              | Cells   |                     | Editing  |                | Analysis | ~         |
| \$35              | • : ×        | $\checkmark f_x$ |                     |         |              |          |                |         |              |     |              |                     |             |                             |          |              |         |                     |          |                |          | ~         |
| Α                 | В            | С                | D                   | E       | F            | G        | Н              | I.      | J            | Κ   | L            | М                   | Ν           | 0                           | Р        | Q            | R       | S                   | Т        | U              | V        | W         |
| 1                 |              |                  |                     |         |              |          |                |         |              |     |              |                     |             |                             |          |              |         |                     |          |                |          |           |
| 2                 |              |                  |                     |         |              |          |                |         |              |     |              |                     |             | -                           |          |              |         |                     |          |                |          |           |
| 3                 |              |                  |                     |         |              |          |                |         |              |     |              |                     |             |                             |          |              |         |                     |          |                |          |           |
| 4                 |              |                  |                     |         |              |          |                |         |              |     |              |                     |             |                             |          |              |         |                     |          |                |          |           |
| 5                 |              |                  |                     |         |              |          |                |         |              |     |              |                     |             |                             |          |              |         |                     |          |                |          |           |
| 6                 |              |                  |                     |         |              |          |                |         |              |     |              |                     |             |                             |          |              |         |                     |          |                |          |           |
| 7                 |              |                  |                     |         |              |          |                |         |              |     |              |                     |             |                             |          |              |         |                     |          |                |          |           |
| 8                 |              |                  |                     |         |              |          |                |         |              |     |              |                     |             |                             |          |              |         |                     |          |                |          |           |
| 9                 |              |                  |                     |         |              |          |                |         |              |     |              |                     |             |                             |          |              |         |                     |          |                |          |           |
| 10                |              |                  |                     |         |              |          |                |         |              |     |              |                     |             |                             |          |              |         |                     |          |                |          |           |
| 11                |              |                  |                     |         |              |          |                |         |              |     |              |                     |             |                             |          |              |         |                     |          |                |          |           |
| 12                |              |                  |                     |         |              |          |                |         |              |     |              |                     |             |                             |          |              |         |                     |          |                |          |           |
| 13                |              |                  |                     |         |              |          |                |         |              |     |              |                     |             |                             |          |              |         |                     |          |                |          |           |
| 14                |              |                  |                     |         |              |          |                |         |              |     |              |                     |             |                             |          |              |         |                     |          |                |          |           |
| 15                |              |                  |                     |         |              |          |                |         |              |     |              |                     |             |                             |          |              |         |                     |          |                |          |           |
| 16                |              |                  |                     |         |              |          |                |         |              |     |              |                     |             |                             |          |              |         |                     |          |                |          |           |
| 17                |              |                  |                     |         |              |          |                |         |              |     |              |                     |             |                             |          |              |         |                     |          |                |          |           |
| 18                |              |                  |                     |         |              |          |                |         |              |     |              |                     |             |                             |          | $\mathbf{N}$ |         |                     |          |                |          |           |
| 19                |              |                  |                     |         |              |          |                |         |              |     |              |                     |             |                             |          |              |         |                     |          |                |          |           |
| 20                |              |                  |                     |         |              |          |                |         |              |     |              |                     |             |                             |          |              |         |                     |          |                |          |           |
| 21                |              |                  |                     |         |              |          |                |         |              |     |              |                     |             |                             |          |              |         |                     |          |                |          |           |
| 22                |              |                  |                     |         |              |          |                |         |              |     |              |                     |             |                             |          |              |         |                     |          |                |          |           |
| 23                |              |                  |                     |         |              |          |                |         |              |     |              |                     |             | _                           |          |              |         |                     |          |                |          |           |
| 24                | -            |                  |                     |         | _            | _        |                |         |              |     | _            | _                   |             |                             |          |              |         |                     |          |                |          |           |
| 25                |              |                  |                     |         |              |          |                |         |              |     |              |                     |             |                             | Even     | l hac        | annling |                     | natio    |                | rc to v  |           |
| 26                |              |                  |                     |         |              |          |                |         |              |     |              |                     |             |                             | Exce     | illas        | applied | aller               | natif    | ig colo        | SIUY     | Jour      |
| 27                |              |                  |                     |         |              |          |                |         |              |     |              |                     |             |                             | chos     | sen c        | olumns  |                     |          |                |          |           |
| 28                |              |                  |                     |         |              |          |                |         |              |     |              |                     |             |                             |          | 3•           |         |                     |          |                |          |           |
|                   | Sheet1       | (+)              |                     |         |              |          |                |         |              |     |              |                     |             |                             |          |              |         |                     |          |                |          |           |
| Ready             | Accessibilit | y: Good to g     | 0                   |         |              |          |                |         |              |     |              |                     |             |                             |          |              |         |                     | ▦        | 巴              |          |           |

View This Tutorial On My Website

View The Video Tutorial Here

Visit My YouTube Channel

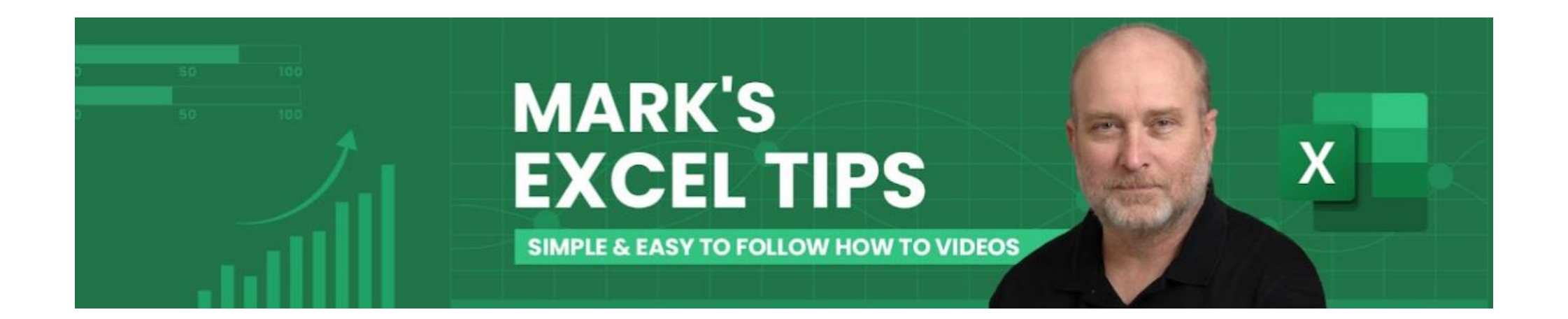